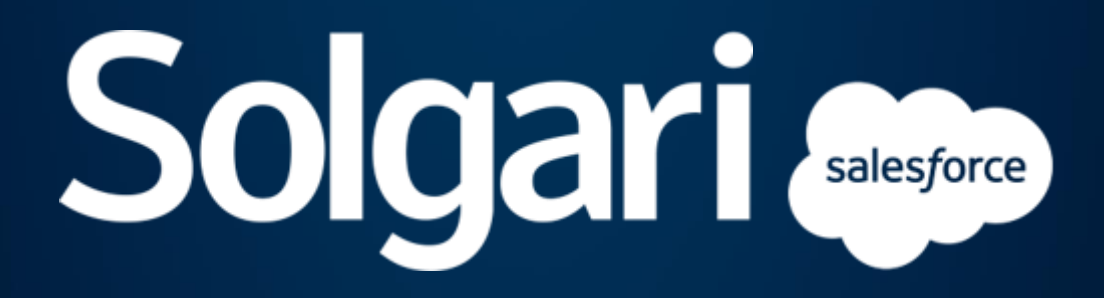

Solgari for Salesforce Installation And Configuration Guide

Incorporating: Package installation and Salesforce setting configuration Softphone Application Configuration User Configuration SMS, WhatsApp, FaceBook Configuration Solgari Softphone Settings

## Contents

| Package installation and Salesforce setting configuration | 3  |
|-----------------------------------------------------------|----|
| Softphone Application Configuration                       | 13 |
| User Configuration                                        | 18 |
| SMS, WhatsApp, FaceBook Configuration                     | 19 |
| Solgari Softphone Settings                                | 19 |
| SignalR Settings                                          | 20 |
| Messaging component configuration                         | 23 |
| Related to functionality configuration                    | 24 |

## Package installation and Salesforce setting configuration

- 1. Install the Solgari Dialer package for that.
  - a. Open or, put the installation link to the browser address bar and click Enter (<u>https://login.salesforce.com/packaging/installPackage.apexp?p0=04t8d000000q2cIAAQ</u>)
  - b. Select 'Install for Admin Only'

| By Solgari                                                | Real Property lies                                  |                                                                    |
|-----------------------------------------------------------|-----------------------------------------------------|--------------------------------------------------------------------|
| Install for Admins Only                                   | Install for All Users                               | Install for Specific<br>Profiles                                   |
| You're installing a Non-Salesford<br>Partner Program.     | e Application that is not authorized for dis        | tribution as part of Salesforce's AppExchange                      |
| I acknowledge that I'm installing a Non-Sales<br>Program. | force Application that is not authorized for distri | ibution as part of Salesforce's AppExchange Partner Install Cancel |

c. Approve third-party access by clicking the checkbox and clicking 'Continue.'

|                                                 |                            | . > <           |                     |                 | ×             |
|-------------------------------------------------|----------------------------|-----------------|---------------------|-----------------|---------------|
|                                                 | Approve                    | e Third-P       | arty Acces          | S               |               |
| This package may send<br>What if you are unsure | l or receive data fro<br>? | m third-party   | websites. Make su   | re you trust th | ese websites. |
| CSP Trusted Sit                                 | e                          |                 |                     |                 |               |
| wss://ucp001.sc                                 | lgari.com:5065             |                 |                     |                 |               |
|                                                 | Yes, grant o               | access to these | e third-party web s | ites            | E             |

- 2. Go to Salesforce Setup > Sessions
  - a. Select the last provided version for the Lightning Locker API version.
  - b. Use Lightning Web Security for Lightning web components marked as True.

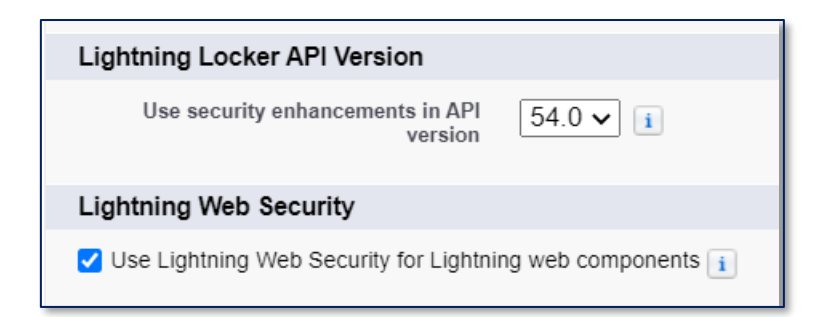

3. Set up the Call Center file (see the image below) and assign users.

|                                                                         | Q. Search Setup                                                                                                    |
|-------------------------------------------------------------------------|----------------------------------------------------------------------------------------------------|
| Setup Home Object                                                       | Manager 🗸                                                                                                    |
| Q <sub>c</sub> call<br>~ Feature Settings<br>~ Service<br>~ Call Center | Call Center Import                                                                                                    |
| Call Centers<br>Directory Numbers<br>Softphone Layouts                  | To create your first call center record for a CTI adapter that was just installed, import the adapter's default XML call center definition file into salesforce.com. The call center definition file Import Cancel New Call Center Import Information Call Center Definition File Choose File callcenter xml |
| Try using Global Search.                                                | Import Cancel                                                                                                    |
|                                                                         |                                                                                                    |

|                                      |                                    | C, Search Setup                               |
|--------------------------------------|------------------------------------|-----------------------------------------------|
| Setup Home Object                    | Manager 🗸                          |                                               |
|                                      | TZ NAMAL DIRECT TRANSPORT COM      | Constitute A NAME AND THE THEORY AND THE CARD |
| Q, call                              | SETUP                              |                                               |
| ✓ Feature Settings                   | Can centers                        |                                               |
| ✓ Service                            |                                    |                                               |
| ✓ Call Center                        | Call Center<br>Solgari Adapter     |                                               |
| Call Centers                         | All Call Centers > Solgari Adapter |                                               |
| Directory Numbers                    | Call Center Detail                 | Edit Delete Clone                             |
| Softphone Layouts                    | General Information                |                                               |
|                                      | InternalName                       | SolgariAdapter                                |
|                                      | Display Name                       | Solgari Adapter                               |
| Didn't find what you're looking for? | CTI Adapter URL                    | /apex/solgariPhoneadapterCallCenterPage       |
| Try using Global Search.             | CTI Adapter URL2                   | /apex/solgariPhoneadapterCallCenterPage       |
|                                      | Use CTI API                        | true                                          |
|                                      | Timeout                            | 10000                                         |
|                                      | Softphone Height                   | 630                                           |
|                                      | Salarfarea Compatibility Meda      | ego<br>Listeine                               |
|                                      | sarestoree companying indue        | Cynning                                       |
|                                      | Dialing Options                    |                                               |
|                                      | Outside Prefix                     | 9                                             |
|                                      | Long Distance Prefix               | 1                                             |
|                                      | International Prefix               | 01                                            |
|                                      |                                    |                                               |
|                                      | Call Center Users                  | Manage Call Center Users                      |
|                                      | Call Center Users by Profile       |                                               |
|                                      | Total                              | 0                                             |
|                                      | E                                  |                                               |
|                                      |                                    |                                               |
|                                      |                                    |                                               |
|                                      |                                    |                                               |
|                                      |                                    |                                               |
|                                      |                                    |                                               |
|                                      |                                    |                                               |

| <b>&gt;</b>                          |                                                                                                    |                                                                                                    | Q, Search Setup                                                                  |                          |
|--------------------------------------|----------------------------------------------------------------------------------------------------|----------------------------------------------------------------------------------------------------|----------------------------------------------------------------------------------|--------------------------|
| Setup Home Object                    | Manager 🗸                                                                                                    |                                                                                                    |                                                                                  |                          |
| Q, call                              | SETUP                                                                                                    |                                                                                                    | 217 AAAMMA <i>HIIRIK - 1</i> 19452717 - 777                                      | Z2511134Z                |
| Feature Settings     Sensice         | Call Centers                                                                                                    |                                                                                                    |                                                                                  |                          |
| <ul> <li>Call Center</li> </ul>      | Call Center<br>Solgari Adapter: Search for                                                                                                    | New Users                                                                                                    |                                                                                  |                          |
| Call Centers                         | All Call Centers > Solgari Adapter > Manage Us                                                                                                    | ers > Search for New Users                                                                                               |                                                                                  |                          |
| Directory Numbers                    | Set the search criteria below and then click Se                                                                                                    | arch to find salesforce.com users who sho                                                                                | build be enabled as call center agents. Users already enabled as call center age | nts are excluded from th |
| Softphone Layouts                    | - Neez                                                                                                    |                                                                                                    |                                                                                  |                          |
|                                      | None                                                                                                    | VNone V                                                                                                    | AND                                                                              |                          |
| Didn't find what you're looking for? | None                                                                                                    | None                                                                                                    | AND                                                                              |                          |
| Try using Global Search.             | None                                                                                                    | ▼None                                                                                                    | AND                                                                              |                          |
|                                      | -None                                                                                                    | ▼None ▼                                                                                                    |                                                                                  |                          |
|                                      | <ul> <li>You can use "or" filters by entering r</li> <li>For date fields, enter the value in fo</li> <li>For date/time fields, enter the value</li> </ul> | nultiple items in the third column, separated by<br>lowing format: 12/9/2022<br>in following format: 12/9/2022, 12:38 AM | y commas.                                                                        |                          |
|                                      |                                                                                                    |                                                                                                    | Find                                                                             |                          |
|                                      |                                                                                                    |                                                                                                    |                                                                                  |                          |
|                                      | Full Name                                                                                                    | Allas                                                                                                    | Username                                                                         |                          |
|                                      | User_Integration                                                                                                    | integ                                                                                                    | integration@00d2z0000004doreav.com                                               |                          |
|                                      | User Security                                                                                                    | sec                                                                                                    | insightssecurity@00d2z0000004doreay.com                                          |                          |
|                                      | User. User                                                                                                    | UUser                                                                                                    | test-dnysvowvyzdz@example.com                                                    |                          |
|                                      | 10                                                                                                    |                                                                                                    | 1                                                                                |                          |
|                                      |                                                                                                    |                                                                                                    |                                                                                  |                          |
|                                      |                                                                                                    |                                                                                                    |                                                                                  |                          |
|                                      |                                                                                                    |                                                                                                    |                                                                                  |                          |
|                                      |                                                                                                    |                                                                                                    |                                                                                  |                          |

4. Set up WSS PBX server for a client (multitenant approach - each client has a separate tenant): Need to create a record in Custom Metadata Type. The tech team provide the URL (Depending on the tenant server)

| SETUP<br>Custom Metadata T | ypes                                                                                                    |                        | A HURDZ - HANASZIGI ZZZZZZATU U LANAMAN HUBDZ |
|----------------------------|----------------------------------------------------------------------------------------------------|------------------------|-----------------------------------------------|
| Solgari PBX setting        |                                                                                                    |                        |                                               |
| Solgari PBX setting Edit   |                                                                                                    | Save Save & New Cancel |                                               |
|                            | Label WSS_Server Solgari PEX setting Rame WSS_Server web Social Server URL 0 wss.//ucp001 solgari.com.50 |                        | Protected Complement                          |
|                            |                                                                                                    | Save Save & New Cancel |                                               |
|                            |                                                                                                    |                        |                                               |
|                            |                                                                                                    |                        |                                               |
|                            |                                                                                                    |                        |                                               |

5. Setup Integration with PortSip API (call recordings, conference features). Need to create a new record in App Auth Settings CMDT. The name must be "PortSip\_Settings". The infrastructure team provides credentials from PortSip.

| Cus               | stom Metadata Types                   | 101507 AXXXX 1007                         | 20085-2114 - <i>2201</i> 2-2344            |                              | u – navenu zzzesnu u Ammuni                                             | NT - TERRENT - 7772-55                       |                       |
|-------------------|---------------------------------------|-------------------------------------------|--------------------------------------------|------------------------------|-------------------------------------------------------------------------|----------------------------------------------|-----------------------|
| All Custo         | m Metadata Types                      |                                           |                                            |                              |                                                                         |                                              | Help for this Page 🥹  |
| Custom metadat    | a types enable you to create your own | setup objects whose records are metada    | ta rather than data. These are typically s | used to define application o | onfigurations that need to be migrated from one environment to another. | or packaged and installed                    |                       |
| Rather than build | ling apps from data records in custom | objects or custom settings, you can creat | e custom metadata types and add meta       | data records, with all the m | anageability that comes with metadata: package, deploy, and upgrade. G  | uerying custom metadata records doesn't cour | t against SOQL limits |
|                   | 2000                                  |                                           | New Custom Metadata Type                   |                              |                                                                         |                                              |                       |
| Action            | Label                                 | Installed Package                         | Namespace Prefix                           | Visibility                   | API Name                                                                | Record Size                                  | Description           |
| Manage Record     | 🖶 👌 čes. Auto. Setting                |                                           | solgariPhone                               | Public                       | solgariPhone_App_Auth_Settingmdt                                        | 1671                                         |                       |
| Manage Record     | a 📩 Solgan PBX setting                |                                           | solgariPhone                               | Public                       | solgariPhone_Solgan_PBX_setting_mdt                                     | 396                                          |                       |
|                   |                                       |                                           |                                            |                              |                                                                         |                                              |                       |
|                   |                                       |                                           |                                            |                              |                                                                         |                                              |                       |
|                   |                                       |                                           |                                            |                              |                                                                         |                                              |                       |
|                   |                                       |                                           |                                            |                              |                                                                         |                                              |                       |

| pp Auth Setting Edit |                       |                              | Save | Save & New Cancel |                     |
|----------------------|-----------------------|------------------------------|------|-------------------|---------------------|
| nformation           |                       |                              |      |                   |                     |
|                      | Label                 | PortSip Settings             |      |                   | Protected Component |
|                      | App Auth Setting Name | PortSip_Settings             |      |                   | Namespace Prefix    |
|                      | Auth Password         |                              |      |                   |                     |
|                      | AuthToken             |                              |      |                   |                     |
|                      | Auth Username         | salesforcedev                |      |                   |                     |
|                      | Host Url              | https://ucpdev.solgari.com:{ |      |                   |                     |
|                      | Host Media Url        | https://ucpdev.solgari.com:8 |      |                   |                     |
|                      | Sid                   |                              |      |                   |                     |
|                      |                       |                              |      |                   |                     |
|                      |                       |                              | Save | Save & New Cancel |                     |

6. Setup Integration with Solgari Hub. Need to create a new record in App Auth Settings CMDT. The name must be "Hub\_Settings ". Field values are shown below.

| Label                 | Hub Settings            |
|-----------------------|-------------------------|
| App Auth Setting Name | Hub_Settings            |
| Host Url              | https://api.solgari.com |
| Client Id             | solgari.client          |
| Client Secret         | solgariSecret           |
| Scope                 | solgariApi.read         |

- 7. Go to App Launcher and open the Solgari application
- 8. Navigate to the 'Solgari Softphone Settings' tab. Create new configurations for Standard (Account, Contact, Lead) or Custom objects. For that:
  - a. Click the New button and select an object.
  - b. Populate the Priority field. Value could be from 1 to 99
- 9. Field Settings section:
  - a. The Name field. Allows searches and displays people to call on the Softphone Dialer. Only text fields are available to select.
  - b. Phone field. Select any available Phone field. Only Phone fields are available to be selected.
    - i. Click the plus icon to add one more Phone field and select the desired field as the second Phone.
    - ii. [Note]: The order of the phone fields on the Solgari Phone component reflects the phone fields order in the admin part. It's not recommended to use more than 5 phone fields per Object.
    - iii. [Note]: Duplicate Phone fields are not allowed

| ✓ Contact                        |                                 |                           |                       |     |
|----------------------------------|---------------------------------|---------------------------|-----------------------|-----|
| Object Name<br>Contact           | * Priority                      |                           |                       |     |
| Fields Settings * Name Full Name | * Default Phone<br>Mobile Phone | * Phone<br>Business Phone | * Phone<br>Home Phone | • + |

10. Related to setting:

- a. [Object]. Select an object related to the main Object displayed on the active call screen of the Softphone Dialer in the related to section. b.
- b. [Object]. Display name field. Select a field that is displayed as a Name on the active call screen of the Softphone Dialer in the 'Related to' section.
- c. [Selected main object] relationship to [Related to Object]. Select the lookup field, which is to be used to find all related to the primary object record. E.g. to find all Opportunity records related to the Account record you are calling. (Labels of the selected objects are updated dynamically).
- d. [Related to Object] relationship to [Selected main Object]. The exact value used for the selected lookup field is described above. For example, it is just an ID and, in most cases, an ID field. (Labels of the selected objects are updated dynamically).
- e. [Note]: Creating two configurations for the same objects is impossible. After one configuration has been created for the Object, that Object is filtered out from the search on the New button modal
- f. Examples for all standard objects:
  - i. Account, Contact, Lead, and connection with Opportunity, Case)

| ✓ Account          |               |                          |   |                                       |   |                                       |   |        |
|--------------------|---------------|--------------------------|---|---------------------------------------|---|---------------------------------------|---|--------|
|                    |               |                          |   |                                       |   |                                       |   | Delete |
|                    |               |                          |   |                                       |   |                                       |   |        |
| Object Name        | * Priority    |                          |   |                                       |   |                                       |   |        |
| Account            | 2             |                          |   |                                       |   |                                       |   |        |
|                    |               |                          |   |                                       |   |                                       |   |        |
| Fields Settings    |               |                          |   |                                       |   |                                       |   |        |
| * Name             | * Phone       |                          |   |                                       |   |                                       |   |        |
| Account Name 🛛 🔻   | Account Phone | •                        |   |                                       |   |                                       |   |        |
|                    |               |                          |   |                                       |   |                                       |   |        |
| Related To Setting |               |                          |   |                                       |   |                                       |   |        |
| * Object           |               | * Softphone Search field |   | * Opportunity relationship to Account |   | * Account relationship to Opportunity |   |        |
| Opportunity        | •             | Name                     | , | Account ID                            | • | Id 💌                                  | Í |        |
| * Object           |               | * Softphone Search field |   | * Case relationship to Account        |   | * Account relationship to Case        |   |        |
| Case               | •             | Subject                  | , | Account ID                            | • | ld 🔻                                  | Í |        |
|                    |               |                          |   |                                       |   |                                       |   | Add    |

| ✓ Contact                                       |                                        |                                     |                                             | Delete        |
|-------------------------------------------------|----------------------------------------|-------------------------------------|---------------------------------------------|---------------|
| Object Name * Priority<br>Contact 1             |                                        |                                     |                                             |               |
| Fields Settings * Name Full Name Business Phone | •                                      |                                     |                                             |               |
| Related To Setting  • Object                    | Softphone Search field                 | Opportunity relationship to Contact | Contact relationship to Opportunity         | <u>م</u>      |
| Opportunity    Object Case                      | Name   Softphone Search field  Subject | Account ID                          | Account ID  Contact relationship to Case Id | <b>回</b><br>合 |
|                                                 |                                        |                                     |                                             | Add           |

| ✓ Lead                 |                          |                           | Delas                     |
|------------------------|--------------------------|---------------------------|---------------------------|
|                        |                          |                           | Delete                    |
| Object Name * Priority |                          |                           |                           |
| Lead 3                 |                          |                           |                           |
|                        |                          |                           |                           |
| Fields Settings        |                          |                           |                           |
| * Name * Phone         |                          |                           |                           |
| Full Name Phone        | •                        |                           |                           |
| D I to I To Coulton    |                          |                           |                           |
| Related to Setting     |                          |                           |                           |
| * Object               | * Softphone Search field | Case relationship to Lead | Lead relationship to Case |
| Case 💌                 | Subject 💌                | Contact ID 👻              | Converted Contact ID 🔻    |
|                        |                          |                           | bbA                       |

ii. And a Custom object connected with another Custom child object

| ✓ <u>Custom Contact</u> |                                                                                                    |    |
|-------------------------|----------------------------------------------------------------------------------------------------|----|
|                         | Dele                                                                                                    | te |
|                         |                                                                                                    |    |
| Object Name Priority    |                                                                                                    |    |
| Custom Contact 3        |                                                                                                    |    |
|                         |                                                                                                    |    |
| Fields Settings         |                                                                                                    |    |
| * Name * Phone          |                                                                                                    |    |
| Custom Contact Name     | Y                                                                                                    |    |
|                         |                                                                                                    |    |
| Related To Setting      |                                                                                                    |    |
| * Object                | Object Name field     Custom Opportunity relationship to Custom Contact     Custom Contact relationship to Custom |    |
| Custom Opportunity 👻    | Custom Opportunity Name   Custom Contact                                                                          |    |
|                         | id 👻                                                                                                    | _  |

- 11. Go to the Setup > Object Manager > Task standard object
  - a. Select Lightning Record Pages
  - b. Assign "CallPage" to valid Application, Record Type (CallLog) and Profiles
  - c. Assign page layout to Record Type (CallLog)

|                          |                                                  |             | Q. Search Settion |                   |                                    | ··· · · · · · · · · · · · · · · · · · |
|--------------------------|--------------------------------------------------|-------------|-------------------|-------------------|------------------------------------|---------------------------------------|
| Setup Home Ob            | act Manager 🔍                                    |             |                   |                   |                                    |                                       |
| Task                     |                                                  |             |                   |                   |                                    |                                       |
| Details                  | Lightning Record Pages<br>4 tenc Sorted by Label |             |                   |                   |                                    | New View Page Assignme                |
| elds & Relationships     | LABEL                                            | ORG DEFAULT | APP DEFAULT       | OTHER ASSIGNMENTS | MODIFIED BY                        |                                       |
| ge Layouts               | Califage                                         |             |                   |                   | Solgari Admin 2. 11/07/2023. 11:12 |                                       |
| htning Record Pages      | Messaging?age                                    |             |                   |                   | Solgan Admin 2, 11/07/2023, 11/12  |                                       |
| tons. Links. and Actions | Solgan Call Page                                 |             |                   | Desktop (28)      | Solgari Admin 2, 12/05/2023, 10:39 |                                       |
| ngact Layouts            | Task Record Page                                 | Desktop     |                   |                   | Eyland Hanman, 16/07/2020, 18/32   |                                       |
| a Sets                   |                                                  |             |                   |                   |                                    |                                       |
| ict Limita               |                                                  |             |                   |                   |                                    |                                       |
| od Types                 |                                                  |             |                   |                   |                                    |                                       |
| th Layouts               |                                                  |             |                   |                   |                                    |                                       |
| View Button Layout       |                                                  |             |                   |                   |                                    |                                       |
| riction Rules            |                                                  |             |                   |                   |                                    |                                       |
| pers                     |                                                  |             |                   |                   |                                    |                                       |
| Trippers                 |                                                  |             |                   |                   |                                    |                                       |
| dation Rules             |                                                  |             |                   |                   |                                    |                                       |

| International Descent Party                  |                 |      |
|----------------------------------------------|-----------------|------|
| 4- 🗃 Lipmong Alex Builder 🔒 Plage 🗸 Gelflege |                 | 9 mg |
| Q comp                                       | * Institute * C |      |
|                                              | • Menthal • C   |      |

| -                                | Q, Se                                            | arch Setup                                                                                                    |                          | ± - ■ 4 ? ¢ +                   |
|----------------------------------|--------------------------------------------------|----------------------------------------------------------------------------------------------------|--------------------------|---------------------------------|
| Setup Home Object                | tt Manager 🗸                                     |                                                                                                    |                          |                                 |
|                                  |                                                  |                                                                                                    |                          |                                 |
| SETUP > OBJECT MANAGER           |                                                  |                                                                                                    |                          |                                 |
| Task                             |                                                  |                                                                                                    |                          |                                 |
|                                  |                                                  | and the second second se |                          |                                 |
|                                  |                                                  | Edit Assignment                                                                                                    |                          |                                 |
| 190                              |                                                  | CurtAssignment                                                                                                    |                          |                                 |
| 3115                             |                                                  |                                                                                                    |                          |                                 |
| is & Relationships               | Re                                               | cord Types                                                                                                    |                          | (1-3 of 3)                      |
| in an one of the second          | Profiles                                         | Master                                                                                                    | CallLog                  | Conversation Log                |
| e Layouts                        | Chatter External User                            | Task Layout                                                                                                    | Solgari Call Task Layout | Solgari Messaging Task Layout   |
|                                  | Chatter Free User                                | Task Layout                                                                                                    | Solgan Call Task Layout  | Solgari Messaging Task Layout   |
| htning Record Pages              | Chatter Moderator User                           | Task Layout                                                                                                    | Solgari Call Task Layout | Solgari Messaging Task Layout   |
|                                  | Contract Manager                                 | Task Layout                                                                                                    | Solgan Call Task Layout  | Solgan Messaging Task Layout    |
| uttons, Links, and Actions       | Identity User                                    | Task Lavout                                                                                                    | Solgari Call Task Lavout | Solgan Messaging Task Layout    |
|                                  | Marketing User                                   | Task Lavout                                                                                                    | Solgari Call Task Layout | Solgari Messaging Task Lavout   |
| whart Lavouts                    | Minimum Access - Salesforce                      | Not Assigned                                                                                                    | Solgari Call Task Layout | Solgari Messaging Task Lavout   |
| part cayours                     | Read Only                                        | Task Layout                                                                                                    | Solgari Call Task Layout | Solgan Messaging Task Layout    |
| Sate                             | Salesforce API Only System Integrations          | Task Layout                                                                                                    | Solgari Call Task Layout | Solgan Messaging Task Layout    |
| 1 3615                           | Solution Manager                                 | Task Layout                                                                                                    | Solgari Call Task Lavout | Solgan Messaging Task Lavout    |
| art Limite                       | Standard User                                    | Task Layout                                                                                                    | Solgari Call Task Lavout | Solgari Messaging Task Layout   |
| 2ct connes-                      | SV Adviseurs                                     | Task Lavout                                                                                                    | Solgari Call Task Lavout | Solgari Messaging Task Lavout   |
| and Turner                       | SV Alleen-Lezen                                  | Task Lavout                                                                                                    | Solgari Call Task Lavout | Solgari Messaging Task Lavout   |
| an itsee                         | SV Alleen-Rapporteren                            | Task Layout                                                                                                    | Solgari Call Task Layout | Solgari Messaging Task Layout   |
|                                  | SV Backoffice                                    | Task Layout                                                                                                    | Solgari Call Task Layout | Solpari Messaging Task Layout   |
| ch Layouts                       | SV Controller                                    | Task Layout                                                                                                    | Solgari Call Task Layout | Solgari Messaging Task Lavout   |
| and a second second              | SV CVBI                                          | Task Layout                                                                                                    | Solgari Call Task Lavout | Solgari Messaging Task Lavout   |
| view button Layout               | SV Directie & Managers                           | Task Lavout                                                                                                    | Soloari Call Task Lavout | Solpari Messaging Task Layout   |
| inter Outer                      | SV Inside Sales                                  | Task Lavout                                                                                                    | Solgan Call Task Layout  | Solgari Messaging Task Lavout   |
| nction Rules                     | SVICE                                            | Task Layout                                                                                                    | Soloari Call Task Lavout | Solgari Messaging Task Layout   |
|                                  | SV M2M System Admin                              | Task Layout                                                                                                    | Solgan Call Task Layout  | Solgari Messaging Task Lavout   |
| gers                             | SV Supervisor Backoffice                         | Task Lavout                                                                                                    | Solgari Call Task Lavout | Solgari Messaging Task Lavout   |
| -                                | SV Supervisor CVBI                               | Task Layout                                                                                                    | Solgari Call Task Lavout | Solgari Messaging Task Layout   |
| v inggels                        | SV System Administrator                          | Task Layout                                                                                                    | Solgari Call Task Lavout | Solgan Messaging Task Layout    |
| anyahuatert candhox mu calactoro | a com llavor daditor llavoutEditor anexo?hmea Ta | Taski I munud                                                                                                    |                          | Calgari Messagaing Tash I minid |

- 12. Go to the 'Solgari User Configuration' object tab (It can be skipped because the Login process should be run automatically).
  - a. Click New and select your user in the lookup.
  - b. Populate Solgari User Authorization, Solgari URI, and Solgari User Password with Solgari SIP Settings.

| Create Solgari User Configuration |             |  |  |  |
|-----------------------------------|-------------|--|--|--|
| Salesforce User                   |             |  |  |  |
| *Solgari User Authorization       |             |  |  |  |
| *Solgari URI                      |             |  |  |  |
| * Solgari User Password           |             |  |  |  |
|                                   |             |  |  |  |
|                                   | Cancel Save |  |  |  |

13. Add Users/Agents to Debug Mode in the SF Setup:

| Debug Mode                                                 |                           |                     |                                                                              |  |  |  |
|------------------------------------------------------------|---------------------------|---------------------|------------------------------------------------------------------------------|--|--|--|
| Debug Mode Users                                           |                           |                     |                                                                              |  |  |  |
| Enable debug mode to make it easier to debug JavaScript co | ode from Lightning compon | ents. Only enable d | ebug mode for users who are actively debugging JavaScript. Salesforce is slo |  |  |  |
| View: All  Create New View                                 |                           |                     |                                                                              |  |  |  |
|                                                            |                           |                     |                                                                              |  |  |  |
| Enable Disable                                             |                           |                     |                                                                              |  |  |  |
| Full Name ↑                                                | Debug Mode                | Alias               | Username                                                                     |  |  |  |
| Andersen_Test                                              | ✓                         | Anderse             | test16@fotando.org                                                           |  |  |  |
| Anderssenæøå, Test                                         | ✓                         | tchri               | test11@fotando.org                                                           |  |  |  |
| Ant-"ÆØÅæøå, Anatoly                                       | ✓                         | aanta               | anatoly.m@solgariga.com                                                      |  |  |  |
| Chatter Expert                                             | ✓                         | Chatter             | chatty.00d8d0000059rjxeay.xvz1qxfroldr@chatter.salesforce.com                |  |  |  |

- 14. Navigate to Salesforce Setup > Call Center.
  - a. Click on 'Solgari Adapter'.
  - b. Scroll down and click 'Manage Call Center Users'.
  - c. Find required users using available filters.
  - d. Select the from the list and click 'Add to Call Centre'.
- 15. Create a Custom Permission set with 'Run Flows' App Permissions and assign it to users that should have access to adding users to Call Campaigns.
  - a. Also, you can do it on the Profile level if it is more suitable for your user management approach.

| Run Flows In this org, run any active flow. In Experience Builder sites, run any active flow that's distributed with the Flow Lightning component. |
|----------------------------------------------------------------------------------------------------|
|----------------------------------------------------------------------------------------------------|

16. Add URLs to "Remote Site Settings "(ucp003 - this is an example. It is based on the tenant domain and differs from the one you use). Other URLs are static: <u>https://api.solgari.com</u>

| III Setup Rome Object                             | Manager 😒                                                                                                    |                                                                                          |                                                   | Q. Sawih Seta                      | 1                   |               |                   | 20              |                                                                                                    |
|---------------------------------------------------|----------------------------------------------------------------------------------------------------|------------------------------------------------------------------------------------------|---------------------------------------------------|------------------------------------|---------------------|---------------|-------------------|-----------------|----------------------------------------------------------------------------------------------------|
| Q, remote                                         | T R                                                                                                    | emote Site Settings                                                                      |                                                   |                                    |                     |               |                   |                 | //////////////////////////////////////                                                                               |
| Remote Access<br>Security<br>Remote Site Sectings | All Ren<br>Better & the<br>View (a)                                                                                                    | note Sites<br>In it was addressed that your organization<br>ferror from Y) Constitutions | an dan musia firm sakafasta zon. To ant another V | vit address. cice: New Render 30s. |                     |               |                   |                 | ang terte tagi 🛛                                                                                                    |
| Try using Global Search.                          | Contraction of the local division of the local division of the loc |                                                                                          | 141010490                                         |                                    | Rosa Rantucka Silan |               | 1000100000        |                 |                                                                                                    |
|                                                   | Artist                                                                                                    | Rampia Sta Kame 1                                                                        | Ramespece Profix                                  | Ration 2/6 URL                     | Active              | Created By    | Created Date      | Lest Muddled By | Last Modified Date                                                                                                   |
|                                                   | East Del                                                                                                    | eatin                                                                                    |                                                   | 1000_1000_000_0000_0000            | 1                   | Gardati Andra | 45.09(2023, 13 HS | Secol Ander     | 86482623, 13 19                                                                                                    |
|                                                   | fat Orr                                                                                                    | sicatium                                                                                 |                                                   | Mec.Over.microsheler.com           | 1                   | Garrish Antes | 05.05/2023, 13.09 | Gazziet Andrei  | 0509/2023 13.86                                                                                                    |
|                                                   | Kill Gel                                                                                                    | Selectrole                                                                               |                                                   | Multiplanation                     | 1                   | Ganish Andre  | 45.49-2923, 43.49 | Second Action   | 95/99/2923. 13 09                                                                                                    |
|                                                   |                                                                                                    |                                                                                          |                                                   |                                    |                     |               |                   |                 | ана и и и осела и раз <b>на на села и на села на села на села на села на села на села на села на села на села на</b> |

17. Add URL for call recordings (ucp003 - this is an example. This is changed based on tenant domain)

| -                                                                | Q                                                                                                    | Search Setup                                                                                                    |                                                                |                             |                                                    |                                                                                                 | *•                            | •             | ? 🌣 🏚                                             | 6                   |
|------------------------------------------------------------------|----------------------------------------------------------------------------------------------------|----------------------------------------------------------------------------------------------------|----------------------------------------------------------------|-----------------------------|----------------------------------------------------|-------------------------------------------------------------------------------------------------|-------------------------------|---------------|---------------------------------------------------|---------------------|
| Setup Home Object M                                              | Manager 🗸                                                                                                    |                                                                                                    |                                                                |                             |                                                    |                                                                                                 |                               |               |                                                   |                     |
| Q, CSP                                                           | CSP Trusted Sites                                                                                                    | 2 V 2 - 2 - 2 - M ( ) WIII ( ( ) 2 - 1 )                                                                                                    |                                                                |                             |                                                    |                                                                                                 |                               |               | 10559 No                                          |                     |
| Security <u>CSP Trusted Sites</u>                                | Content Security Polic                                                                                                    | v Trusted Sites                                                                                                    |                                                                |                             | X = - 31)                                          |                                                                                                 |                               | 2777          | Help for this                                     | Page 📀              |
| Didn't find what you're looking for?<br>Try using Global Search. | Below is the list of Web addresses (URLs<br>third-party APIs that make requests to an<br>To use the Salesforce Console Integration<br>View: All  Create New View | ) that your organization can use to access resourc<br>external (non-Salesforce) server, add the server a<br>Toolkit JavaScript from within a third-party domai | es for Lightning c<br>s a trusted site.<br>n, add that third-p | omponents, e<br>arty domain | either within your<br>as a trusted site i<br>A   B | organization's Lightning E:<br>here and in the Security se<br>C   D   E   F   G   H   I   J   K | tings of the Builder in you   | Lightning C   | ommunities. 1<br>ommunities.<br>V   X   Y   Z   C | To use<br>Other All |
|                                                                  |                                                                                                    |                                                                                                    | Nev                                                            | Trusted Site                |                                                    |                                                                                                 |                               |               |                                                   |                     |
|                                                                  | Action Trusted Site Name *                                                                                                    | Trusted Site URL                                                                                                    | Active                                                         | Context                     | Created By                                         | Created Date                                                                                    | Last Modified By              | Last Mo       | dified Date                                       |                     |
|                                                                  | Edit   Del CallRecordings                                                                                                    | https://ucp003.solgari.com:8883                                                                                                    | 1                                                              | All                         | Solgari2                                           | 12/05/2023, 10:28                                                                               | Solgari2                      | 12/05/2       | 023, 10:28                                        |                     |
|                                                                  | Edit   Del 🕐 W35_50/gari_server                                                                                                    | wss://ucp001.solgari.com.5065                                                                                                    | 1                                                              | All                         | Solgari2                                           | 12/05/2023, 09:37                                                                               | Solgari2                      | 12/05/2       | 023, 09:37                                        |                     |
|                                                                  |                                                                                                    |                                                                                                    |                                                                |                             | AB                                                 | C   D   E   F   G   H   I   J   K                                                               | L   M   N   O   P   Q   R   S | T   U   V   W | r   x   Y   Z   C                                 | Jther All           |

| -                                                                | Q Search Setup                                                | * 🖬 🚓 ? 🌣 🐥 🐻                                  |
|------------------------------------------------------------------|---------------------------------------------------------------|------------------------------------------------|
| Setup Home Object                                                | Manager 🗸                                                     |                                                |
| Q CSP                                                            | CSP Trusted Sites                                             |                                                |
| <ul> <li>Security</li> </ul>                                     |                                                               |                                                |
| CSP Trusted Sites                                                | CSP Trusted Site Definition                                   | E Help for this Page 😗                         |
| Didn't find what you're looking for?<br>Try using Global Search. | Content Security Policy Trusted Site Detail Edit Delete Clone |                                                |
|                                                                  | Trusted Site Name CallRecordings                              | Modified By Solgari Admin 2, 12/05/2023, 10:28 |
|                                                                  | Trusted Site URL https://ucp003.solgari.com.8883              |                                                |
|                                                                  | Description                                                   |                                                |
|                                                                  | Context All                                                   |                                                |
|                                                                  | Allow site for connect.src0                                   |                                                |
|                                                                  | Allow site for font-srco                                      |                                                |
|                                                                  | Allow site for frame-src 6                                    |                                                |
|                                                                  | Allow site for img-src o                                      |                                                |
|                                                                  | Allow site for media-src 0 🗸                                  |                                                |
|                                                                  | Allow site for style-src 🛛 🗸                                  |                                                |
|                                                                  | Created By Solgari Admin 2, 12/05/2023, 10.28                 |                                                |

Call Center File:

## Softphone Application Configuration

- 1. Create or use one of the previously created Lightning Applications.
- 2. Open utility items.
- 3. Add 'Open CTI Softphone'.

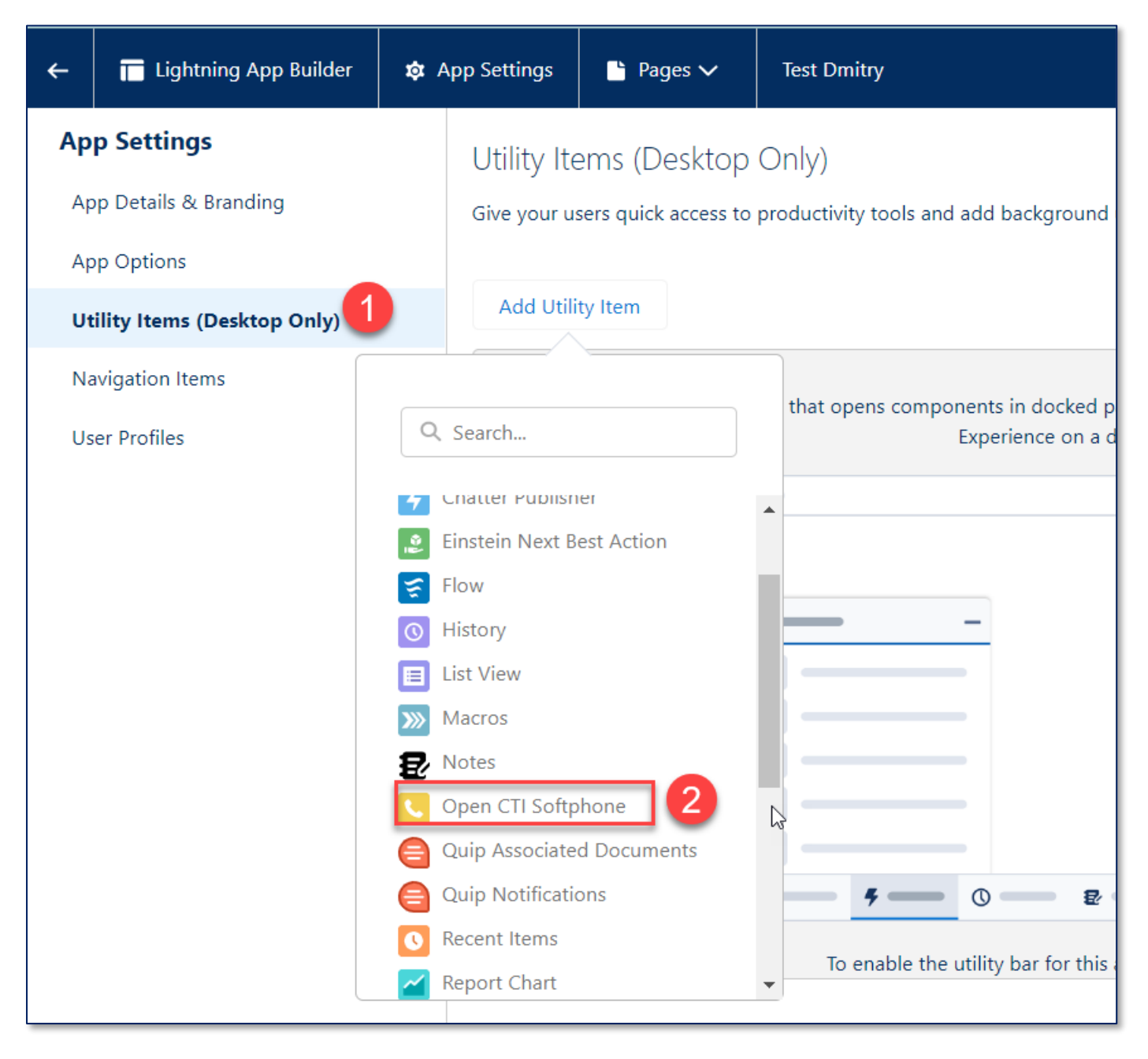

4. Leave all options by default.[IMPORTANT!] - Changes to the utility bar won't affect anything. If you want to change height/width or other options, navigate to Call Centers (see point 5).

| Add Utility Item | Utility Bar Alignment (1) Default 💌 |
|------------------|-------------------------------------|
| 📞 Phone          | PROPERTIES<br>Open CTI Softphone    |
|                  | ✓ Utility Item Properties           |
|                  | *Label                              |
|                  | Phone                               |
|                  | Icon (1)<br>Con (1)                 |
|                  | Panel Width                         |
|                  | 340                                 |
|                  | Panel Height                        |
|                  | 480                                 |
|                  | ✓ Start automatically               |

- 5. Navigate to Salesforce Call Center > Click Edit to Solgari Adapter Record
  - Update Height/Width as you please, but remember that changing values to big/small ones could cause UI issues. The default configuration is: Softphone Width - 400 and Softphone Height – 630

| Call Center<br>Solgari Adapter<br>All Call Centers » Solgari Adapter |                       |                   |
|----------------------------------------------------------------------|-----------------------|-------------------|
| Call Center Detail                                                   |                       | Edit Delete Clone |
| General Information                                                  |                       |                   |
| InternalName                                                         | OpenCTI               |                   |
| Display Name                                                         | Solgari Adapter       |                   |
| CTI Adapter URL                                                      |                       |                   |
| CTI Adapter URL2                                                     |                       |                   |
| Timeout                                                              | 10000                 |                   |
| Use CTI API                                                          | true                  |                   |
| Softphone Height                                                     | 630                   |                   |
| Softphone Width                                                      | 400                   |                   |
| Salesforce Compatibility Mode                                        | Classic_and_Lightning |                   |

6. You may navigate to the configured Application and open the Utility Bar with [Solagri Call App]

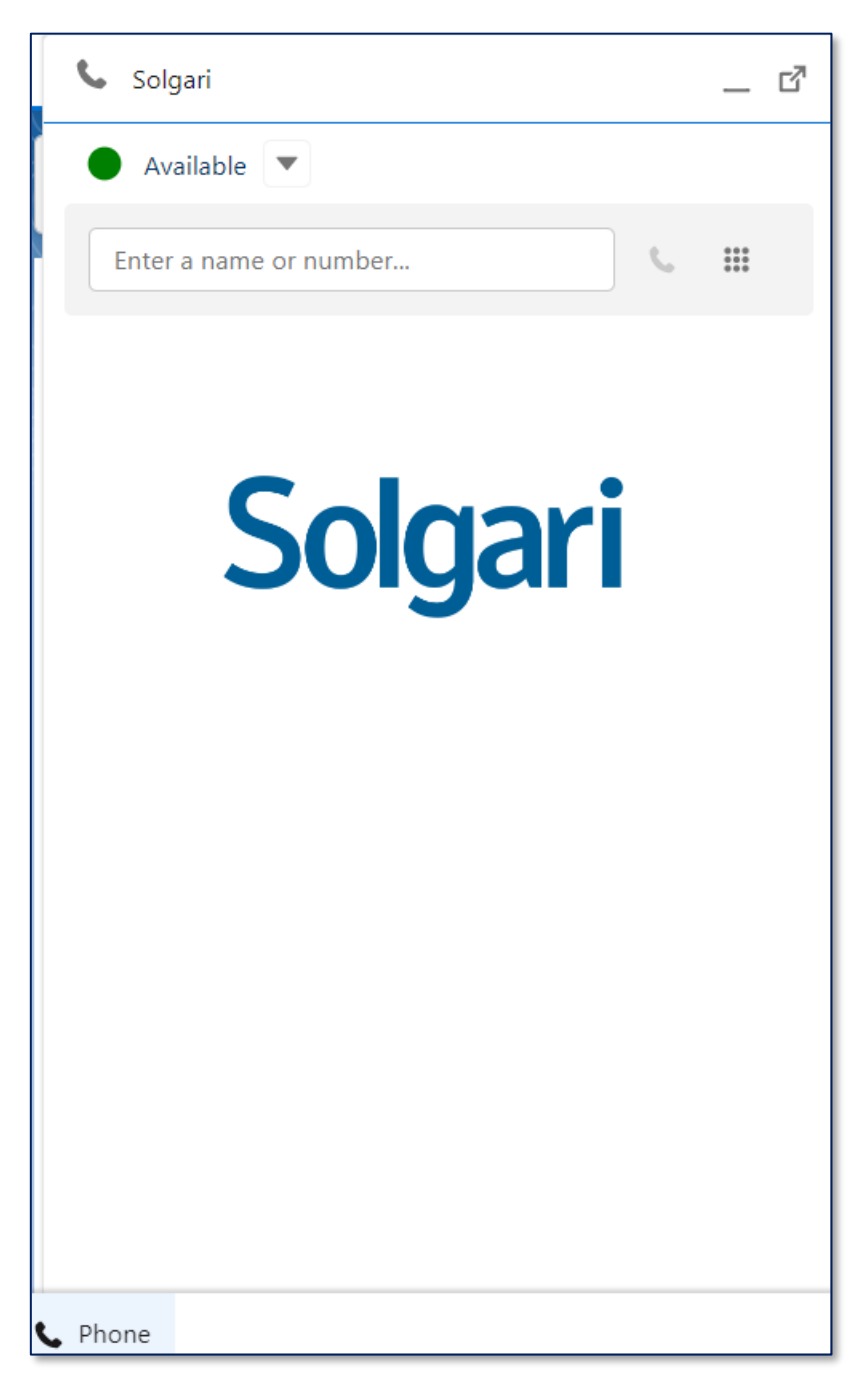

- 7. Configure the Add to Call Campaign Button (packaged Flow button).
  - a. Go to the required Object in the Object Manager (only Contact, Account, and Leads are supported).
  - b. List View Button Layout > Edit > Add the 'Add to Call Campaign' as a selected button.

|                             | New From Document [NewFromDocument]       |  |  |  |  |
|-----------------------------|-------------------------------------------|--|--|--|--|
| Details                     | ✓ New [NewContact]                        |  |  |  |  |
|                             | ✓ Add to Campaign [AddToCampaign]         |  |  |  |  |
| Fields & Relationships      | ✓ Import [Import]                         |  |  |  |  |
| Page Lavouts                | ✓ Add to Campaign [MassAddToCampaign]     |  |  |  |  |
|                             | ✓ Add to Call List [MassCreateCallList]   |  |  |  |  |
| Lightning Record Pages      | Send List Email [SendListEmailAction]     |  |  |  |  |
|                             | ✓ Send Message [SendBulkMessageAction]    |  |  |  |  |
| Buttons, Links, and Actions | ✓ Printable View [PrintableListView]      |  |  |  |  |
| Compact Layouts             |                                           |  |  |  |  |
| 1 2                         | Custom Buttons                            |  |  |  |  |
| Field Sets                  | Available Buttons Selected Buttons        |  |  |  |  |
| Object Limits               | None 🔺 Add To Call Campaign               |  |  |  |  |
| Record Types                | Add                                       |  |  |  |  |
| Related Lookup Filters      | Remove Down                               |  |  |  |  |
| Search Layouts              |                                           |  |  |  |  |
| List View Button Layout     |                                           |  |  |  |  |
| Hierarchy Columns           |                                           |  |  |  |  |
|                             | List View Actions in Lightning Experience |  |  |  |  |
| Triggers                    | New Quick Action                          |  |  |  |  |
| Flow Triggers               | Save                                      |  |  |  |  |

8. Platform Cache > Add 1Mb Capacity on the Organization level.

| SETUP<br>Platform Cache  |   |
|--------------------------|---|
| ▼ Capacity (MB)          |   |
| Total Available          |   |
| Provider Purchased 😡     | 0 |
| Organization             | 9 |
| Total                    | 9 |
| Session Cache Allocation |   |
| Provider Purchased       | 0 |
| Organization             | 0 |
| Provider Free            | 0 |
| Total                    | 0 |
| Org Cache Allocation     |   |
| Provider Purchased 🛛     | 0 |
| Organization             | 1 |
| Provider Free            | 0 |
| Total                    | 1 |
| Total Allocation         |   |
| Provider Purchased 🖗     | 0 |
| Organization             | 1 |
| Provider Free            | 0 |
| Total                    | 1 |

- 9. Add a new Call Category.
  - a. Navigate to Object Manager > Activity > Fields > Call Category picklist field
  - b. Scroll down, add a new value to the picklist and select CallLog packaged record type.
  - c. Reorder/Add/Delete values according to your business needs

# User Configuration

- 1. Create a Custom Permission set with 'Run Flows' App Permissions and assign it to users that should have access to adding users to Call Campaigns.
  - a. Also, you can do it on the Profile level if it is more suitable for your user management approach.
- 2. Assign Solgari Admin or Solgari User permissions according to the users' roles. The Solgari User cannot access the Solgari admin tabs and related functionality; therefore, the Solgari Application cannot be configured.

# SMS, WhatsApp, FaceBook Configuration

### Solgari Softphone Settings

- 1. Navigate to the 'Solgari Softphone Settings' tab. Create new configurations (if needed) for Standard (Account, Contact, Lead) or Custom objects. For that:
- 2. Click the New button and select an object.
- 3. Populate the Priority field. Value could be from 1 to 99.
- 4. Field Settings section:
  - a. The name field selects field searches and displays people to call on the Softphone Dialer. Only text fields are available to select.
  - b. Phone field. Select any available Phone field. Only Phone fields are available to select.
    - i. Click the plus icon to add one more Phone field and select the desired field as the second Phone.
    - ii. [Note]: The order of the phone fields on the Solgari Phone component reflects the phone fields order in the admin part. It's not recommended to use more than 5 phone fields per Object.
    - iii. [Note]: Duplicate Phone fields are not allowed.

| ~ | Contact                              |                                |                           |   |                       |   |   |
|---|--------------------------------------|--------------------------------|---------------------------|---|-----------------------|---|---|
| 0 | ibject Name<br>Contact               | * Priority                     |                           |   |                       |   |   |
|   | Fields Settings<br>Name<br>Full Name | Default Phone     Mobile Phone | * Phone<br>Business Phone | • | * Phone<br>Home Phone | - | ⊦ |

#### SignalR Settings

1. Setup App Auth Setting CMDT (custom metadata types).

| Custom Motodata Turons                                                                                                    |                                                                                                    |                                                                                            |                                                                                                    |                               |             |
|----------------------------------------------------------------------------------------------------|----------------------------------------------------------------------------------------------------|--------------------------------------------------------------------------------------------|----------------------------------------------------------------------------------------------------|-------------------------------|-------------|
| en instadata types enable you to create your own writip obje<br>er than building appe frem data records in custem objects or | cts whose records are metadata rather than data. These are typ<br>subton settings, you can create custom metalata types and add | cally used to define application configuratio<br>metadata records, with all the manageabli | ns that need to be imprated from one environment to another, or packaged and installed<br>to that comes with metallata package, replex, and upgrade. Querying custom metadata records tobes | n't court against SOOG limits |             |
|                                                                                                    | Sec                                                                                                    | e Cuntom Metadata Type                                                                     |                                                                                                    |                               |             |
| Label                                                                                                    | Namespace Prefix                                                                                                    | Vialitity                                                                                  | API Name                                                                                                    | Record San                    | Description |
| inge Records Auto Sating                                                                                                    | scigariPhone                                                                                                    | Puble                                                                                      | solgerPhone_App_Auth_Selling_mot                                                                                                    | 1671                          |             |
| nge Records (P. Schlar, FEX, and into                                                                                        | sugarithme                                                                                                    | Public                                                                                     | solgarPhoneSolgar_PEX_settingrell                                                                                                    | 394                           |             |
|                                                                                                    |                                                                                                    |                                                                                            |                                                                                                    |                               |             |
|                                                                                                    |                                                                                                    |                                                                                            |                                                                                                    |                               |             |
|                                                                                                    |                                                                                                    |                                                                                            |                                                                                                    |                               |             |

2. Create a new record with the name: "SignalR\_Settings".

| App Auth Setting        |                               |                   |                     | 🔣 Harp for this Page 🥹                                                                   |
|-------------------------|-------------------------------|-------------------|---------------------|------------------------------------------------------------------------------------------|
| App Auth Setting Detail |                               | Edit Delete Clone |                     |                                                                                          |
| Label                   | SignalR Settings              |                   | Protected Component |                                                                                          |
| App Auth Setting Name   | SignalR_Settings              |                   | Namespace Prefix    | solgariPhone                                                                             |
| Auth Password           |                               |                   | Client Id ()        | 8f8748aa-d716-49c5-8fb7-972b0e77e381                                                     |
| AuthToken               |                               |                   | Client Secret()     | o2w8Q~aApUatrKcUIOcLkSAVR-2at4T3SoyqDbtu                                                 |
| Auth Username           |                               |                   | Grant Type 😡        | client_credentials                                                                       |
| Host Url                |                               |                   | Identity Url o      | https://login.microsoftonline.com/07795f26-aa90-4098-bf64-b6e12094c038/oauth2/v2.0/token |
| Host Media Url          |                               |                   | Scope G             | api://818748aa-d716-49c5-8fb7-972b0e77e381/.default                                      |
| Sid                     |                               |                   |                     |                                                                                          |
| Created By              | User User, 5/15/2023, 4:48 PM |                   | Last Modified By    | User User, 5/15/2023, 4:48 PM                                                            |
|                         |                               | Edit Delete Clone |                     |                                                                                          |

3. Copy appropriate field values from the table and paste them to custom metadata record fields (THESE VALUES ARE FOR STAGING AND PROD (TEMPORARY)).

| Label                 | SingnalR Settings                                |
|-----------------------|--------------------------------------------------|
| App Auth Setting Name | SignalR_Settings                                 |
| Client Id             | 8f8748aa-d716-49c5-8fb7-972b0e77e381             |
| Client Secret         | o2w8Q~aApUafxKcUIOcLkSAVR-                       |
|                       | 2at4T3SoyqDbtu                                   |
| Grant Type            | client_credentials                               |
| Identity Url          | https://login.microsoftonline.com/87795f26-aa98- |
|                       | 4098-bfd4-b6e12894c038/oauth2/v2.0/token         |
| Scope                 | api://8f8748aa-d716-49c5-8fb7-                   |
|                       | 972b0e77e381/.default                            |

4. Setup CSP Trusted Sites. Create a new CSP record for each line from the table below. THESE VALUES ARE FOR STAGING ONLY:

| Trusted Site Name     | Trusted Site URL                                         |
|-----------------------|----------------------------------------------------------|
| SignalR               | https://solgari-staging-api-management.azure-<br>api.net |
| SignalR_Inner_Request | https://solgari-staging-signalr.service.signalr.net      |
| SignalR_WSS           | wss://solgari-staging-signalr.service.signalr.net        |

#### Content Security Policy Trusted Sites

Help for this Page 🔞

Below is the list of Web addresses (URLs) that your organization can use to access resources for Lightning components, either within your organization's Lightning Experience or CSP-Secured Lightning Communities. To use third-party APIs that make requests to an external (non-Salesforce) server, add the server as a trusted site.

To use the Salesforce Console Integration Tookit JavaScript from within a third-party domain, add that third-party domain as a trusted site here and in the Security settings of the Builder in your Lightning Communities.

|            |                         |                                                      |                  |         |            | A   B   C   D   E   F   G   H   I |                   | S   T   U   V   W   X   Y   Z   Other   All |
|------------|-------------------------|------------------------------------------------------|------------------|---------|------------|-----------------------------------|-------------------|---------------------------------------------|
|            |                         |                                                      | New Trusted Site |         |            |                                   |                   |                                             |
| Action     | Trusted Site Name *     | Trusted Site URL                                     | Active           | Context | Created By | Created Date                      | Last Modified By  | Last Modified Date                          |
| Edit   Del | SionalB                 | https://solgari-staging-api-management.azure-api.net | 1                | All     | UUser      | 5/15/2023, 4:50 PM                | UUser             | 5/15/2023, 4:50 PM                          |
| Edit   Del | SignalR. Inner. Request | https://solgari-staging-signalr.service.signalr.net  | 1                | Al      | UUser      | 5/16/2023, 3:24 AM                | UUser             | 5/16/2023, 3:24 AM                          |
| Edit   Del | SignalR. WSS            | wss://solgari-staging-signalr.service.signalr.net    | 1                | All     | UUser      | 5/16/2023, 3:36 AM                | UUser             | 5/16/2023, 3:36 AM                          |
| Edit   Del | wss_solgari_server      | wss://ucp001.solgari.com:5065                        | 1                | All     | UUser      | 5/15/2023, 3:03 AM                | UUser             | 5/15/2023, 3:03 AM                          |
|            |                         |                                                      |                  |         |            | A   B   C   D   E   F   G   H   I | J K L M N O P G R | S   T   U   V   W   X   Y   Z   Other [A]   |

#### THIS VALUES FOR PROD ONLY:

| Trusted Site Name     | Trusted Site URL                                               |
|-----------------------|----------------------------------------------------------------|
| SignalR               | https://teamsapp.solgari.com                                   |
| SignalR_Inner_Request | https://teams-application-prod-<br>signalr.service.signalr.net |
| SignalR_WSS           | wss://teams-application-prod-<br>signalr.service.signalr.net   |

|            |                           |                                                            | New Trusted Site |              |         |              |                    |                  |                    |
|------------|---------------------------|------------------------------------------------------------|------------------|--------------|---------|--------------|--------------------|------------------|--------------------|
| Action     | Trusted Site Name +       | Trusted Site URL                                           |                  | Active       | Context | Created By   | Created Date       | Last Modified By | Last Modified Date |
| Edit   Del | SignalR_Inner_Request_NEW | https://teams-application-prod-signalr.service.signalr.net |                  | $\checkmark$ | All     | UUser        | 6/16/2023, 9:05 AM | UUser            | 6/16/2023, 9:05 AM |
| Edit   Del | SignalR_NEW_PROD          | https://teamsapp.solgari.com                               |                  | 1            | All     | UUser        | 6/16/2023, 8:56 AM | UUser            | 6/16/2023, 8:56 AM |
| Edit   Del | SignalR_WSS_NEW           | wss://teams-application-prod-signalr.service.signalr.net   |                  | 1            | All     | <u>UUser</u> | 6/16/2023, 9:29 AM | <u>UUser</u>     | 6/16/2023, 9:29 AM |

Other record values should be like on the screen below:

| CSP Trusted        | Site Definition               |              |                                          |             | III Help for this Page 🥹      |
|--------------------|-------------------------------|--------------|------------------------------------------|-------------|-------------------------------|
| Content Security P | olicy Trusted Site Detail     |              | Edit Delete Clone                        |             |                               |
| Trusted Site Name  |                               | SignalR      |                                          | Modified By | User.User. 5/15/2023, 4:50 PM |
| Namespace Prefix   |                               | solgariPho   | 16                                       |             |                               |
| Trusted Site URL   |                               | https://solg | ari-staging-api-management azure-api net |             |                               |
|                    | Description                   | 1            |                                          |             |                               |
|                    | HEDITE                        | *            |                                          |             |                               |
|                    | Context                       | All          |                                          |             |                               |
|                    | Allow site for connect-src () | ~            |                                          |             |                               |
|                    | Allow site for font-src ()    | 1            |                                          |             |                               |
|                    | Allow site for frame-sro ()   | 1            |                                          |             |                               |
|                    | Allow site for img-src ()     | 1            |                                          |             |                               |
|                    | Allow site for media-sro 0    | 1            |                                          |             |                               |
|                    | Allow site for style-sro p    | 1            |                                          |             |                               |
|                    | Created By                    | User User    | /15/2023, 4:50 PM                        |             |                               |
| •                  |                               |              | Edit Delete Clone                        |             |                               |

5. Configure Remote Site Settings. Create a new Remote Site Setting record for each line from the table below (THESE VALUES ARE FOR STAGING AND PROD (TEMPORARY):

| Remote Site Name | Remote Site URL                              |
|------------------|----------------------------------------------|
| hubApiUat        | https://solgarihubapiuat.azurewebsites.net   |
| hubldentity      | https://solgarihubidentity.azurewebsites.net |
| signalRAuth      | https://login.microsoftonline.com            |

| All Remote Sites |                                |                                    |                                                      |                 |      |            | Help for this P    |                           |                                           |
|------------------|--------------------------------|------------------------------------|------------------------------------------------------|-----------------|------|------------|--------------------|---------------------------|-------------------------------------------|
| v is the i       | ist of Web addresses that your | organization can invoke from sales | force.com. To add another Web address, click New Rem | ote Site.       |      |            |                    |                           |                                           |
| ew: Al           | Remote Stes 🗸   Creste New Vie |                                    |                                                      |                 |      |            |                    |                           |                                           |
|                  |                                |                                    |                                                      |                 |      |            | ABCOEFO            | H     ] K L M   N   O   P | 0   R   S   T   U   V   W   X   V   Z   O |
|                  |                                |                                    |                                                      | New Remote Site |      |            |                    |                           |                                           |
| tion             | Remote Site Name +             | Namespace Prefix                   | Remote Site URL                                      | A               | tive | Created By | Created Date       | Last Modified By          | Last Modified Date                        |
| t   Del          | AgexDevNet                     | solpariPhone                       | http://www.agexdevnet.com                            |                 | 1    | User User  | 5/15/2023, 2:41 AM | User User                 | 5/15/2023, 2:41 AM                        |
| t   Del          | chatSettong                    | solgariPhone                       | https://solgarihubaoluat.azurewebsites.net           |                 | 1    | User User  | 5/15/2023, 8:14 AM | User, User                | 5/15/2023, 8:14 AM                        |
| t Del            | petTokenUrl                    | solgariPhone                       | https://sploarihubidentify.azurewebsites.net         |                 | 1    | User.User  | 5/15/2023, 8:13 AM | User User                 | 5/15/2023, 8 13 AM                        |
| Del              | Presence hub                   | solgariPhone                       | https://wcodev.solgari.com.5900                      |                 | 1    | User User  | 5/15/2023, 4:30 AM | User. User                | 5/15/2023, 4:30 AM                        |
|                  | sionalRAuth                    | soloanPhone                        | https://looin.microsoftonline.com                    |                 | 1    | User User  | 5/15/2023, 4:49 PM | User User                 | 5/15/2023, 4:49 PM                        |
| t   Del          |                                |                                    |                                                      |                 | 1    | they they  | 5/15/2023 3:03 AM  | liner liner               | 5/15/2023 3:03 AM                         |

#### Messaging component configuration

- 1. Go to Setup  $\rightarrow$  App Manager  $\rightarrow$  Edit App next to any custom application.
- 2. Utility Items  $\rightarrow$  Add Utility Item  $\rightarrow$  add messagingAuraContainer component.
- 3. Fill Label; Panel Width: 400; Panel Height: 630.
- 4. Start automatically > Checked; it must be done to receive notifications.
- 5. Save configuration.
- 6. Navigate to the configured Application and open Messaging component using the Utility Bar.

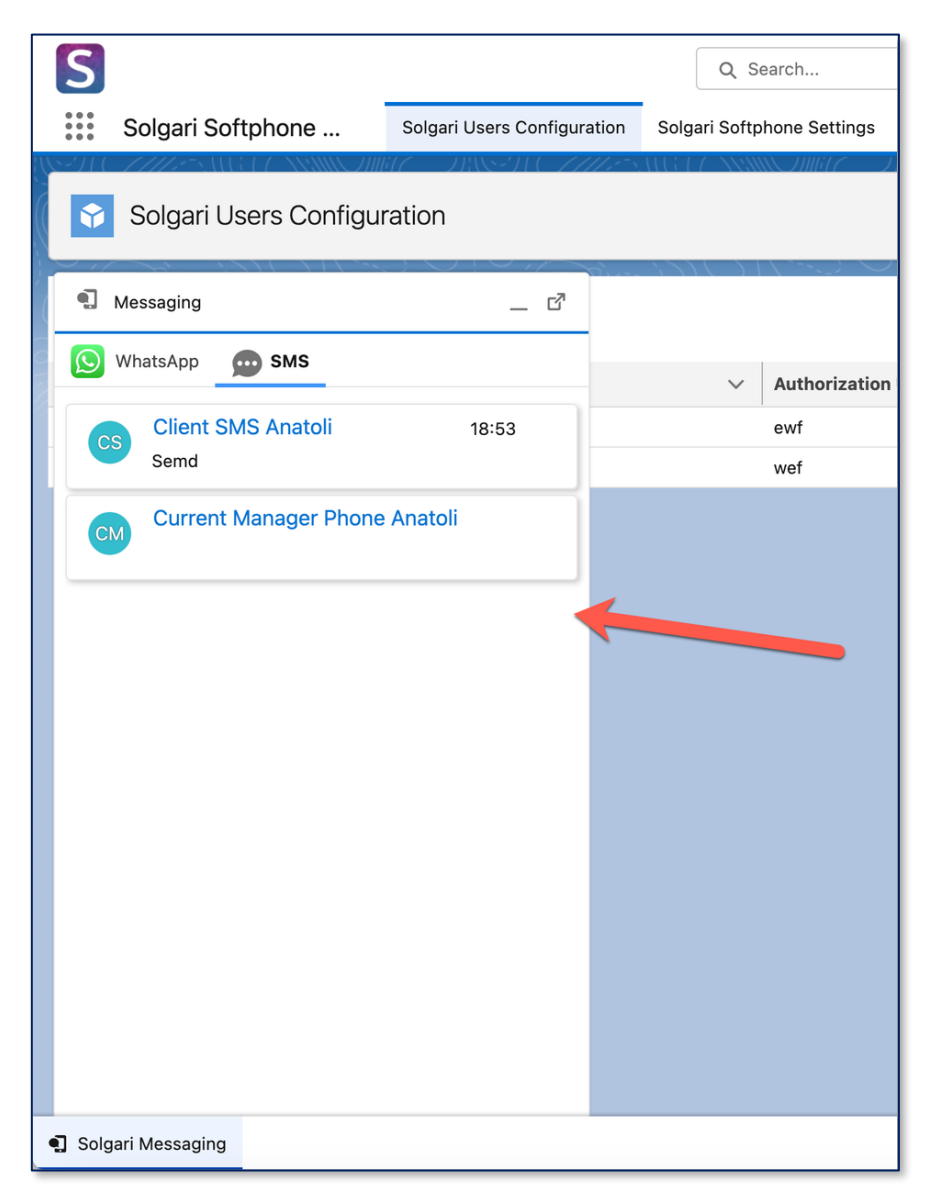

## Related to functionality configuration

- 1. Configure Related To objects in the Solgari Configuration. It's the same configuration that was used for relating.
- 2. Navigate to Setup > Object Manager > Task> Lightning Pages > Add custom Task Conversation component.

| Pages          | ✓ MessagingPage                                                                    |                                   |                                                                   | ? нер                            |
|----------------|------------------------------------------------------------------------------------|-----------------------------------|-------------------------------------------------------------------|----------------------------------|
| [              | 🖵 Desktop 🔹 Shrink To View                                                         | ✓ C <sup>1</sup>                  |                                                                   | Analyze 🛕 Activation Save        |
|                | Text Same Sourcessation (Test Case 1)                                              |                                   | Completed     Create F500w-Up Task Edit     New Opportunity     V | Page > softphoneTaskConversation |
| \$ <b>\$</b> - | Name Related To<br>Agent Brown                                                     |                                   |                                                                   | ✓ Set Component Visibility       |
| ^              | Assigned To                                                                        | Setua<br>Completed                | Test Case 1                                                       | Filters + Add Filter             |
|                | Subject<br>sins conversation (Test Case 1)<br>Due Date                             | hame<br>Agenc Brown<br>Related To | Subject<br>Test Case 1<br>Priority                                |                                  |
|                | 16/01/2023<br>Priority<br>Normal                                                   |                                   | Satur<br>Satur<br>New                                             |                                  |
|                | Channel Provider ()<br>SMS<br>Created By<br>PM Assess Course 346 (Pro/2012) 121-17 | Last Modified By                  | Care Number<br>cocoricos<br>Care Orgin                            |                                  |
|                | Comments                                                                           | C Agentantin, Horstand, 1917      | Phone<br>Case Oviner<br>Andrei Gaviroh                            |                                  |
|                |                                                                                    |                                   |                                                                   |                                  |

3. Activate the lightning page for the custom Record Type 'Conversation log' and required custom lightning applications.

| a combination of apps,<br>tomization within a Light | record types, and profiles t<br>tning app. | to display this custom record page. This setting | g is the most specific an | d allows for fine-grained |   |
|-----------------------------------------------------|--------------------------------------------|--------------------------------------------------|---------------------------|---------------------------|---|
| Assignments (60)                                    |                                            |                                                  | Add Assignments           | Remove Assignments        |   |
| APP                                                 | RECORD TYPE                                | PROFILE                                          | FORM FACTOR               |                           | î |
| Sales                                               | Conversation Log                           | Analytics Cloud Integration User                 | Desktop and phone         |                           |   |
| Sales                                               | Conversation Log                           | Analytics Cloud Security User                    | Desktop and phone         |                           |   |
| Sales                                               | Conversation Log                           | Chatter External User                            | Desktop and phone         |                           |   |
| Sales                                               | Conversation Log                           | Chatter Free User                                | Desktop and phone         |                           |   |
| Sales                                               | Conversation Log                           | Chatter Moderator User                           | Desktop and phone         |                           |   |
| Sales                                               | Conversation Log                           | Chatter Only User                                | Desktop                   | and phone                 |   |

4. The same operation must be applied to the CallLog page.